### Hướng dẫn bình chon các đề cử đối với các Giải thưởng du lich 2024 của World Travel Adwards bằng ngôn ngữ tiếng Anh

Để bình chọn cho các hạng mục đề cử cho Du lịch Việt Nam, hãy thực hiện qua các bước sau:

### - Ngôn ngữ Tiếng anh mặc đinh

Bước 1: truy cập vào website https://www.worldtravelawards.com

Nhấp chon vào hình:

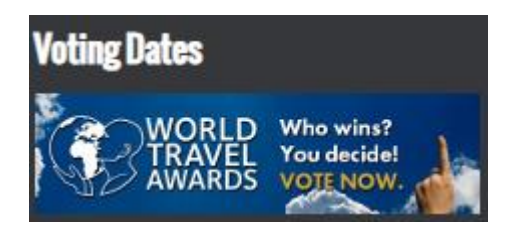

Bước 2: Đăng ký tài khoản:

Chọn mục **Register** để đăng ký tạo tài khoản bình chọn, điền các thông tin theo mẫu

Xác nhận tài khoản qua email đã đăng ký

Chọn mục LOGIN để truy cập bằng tài khoản đã được cấp

Bước 3: Bình chon

Chọn các đề cử của du lịch Việt Nam vào mục Asia để chọn.

## 1. Bình chọn cho Du lịch Việt Nam

Tùy chọn vào các mục

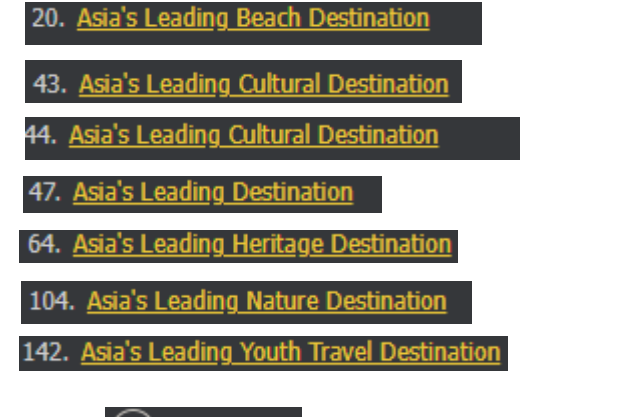

) Vietnam chon [

# 2. Bình chon cho Cuc Du lich Quốc gia Việt Nam

Vào chon muc 132. <u>Asia's Leading Tourist Board</u> chon ( Vietnam National Administration of Tourism

#### 3. Bình chọn cho Sở Du lịch Tp. Hà Nội và Sở Du lịch Tp. Hồ Chí Minh Vào chọn mục 1. <u>Asia's Leading City Tourist Board</u>

chon Sở Du lịch Tp. Hà Nôi hoặc Sở Du lịch Tp. Hồ Chí Minh

Hanoi Department of Tourism

Ho Chi Minh City Department of Tourism, Vietnam

4. Bình chọn cho Sở Văn hóa, Thể thao và Du lịch Quảng Nam Vào chọn mục 116. <u>Asia's Leading Regional Tourist Board</u>

chon

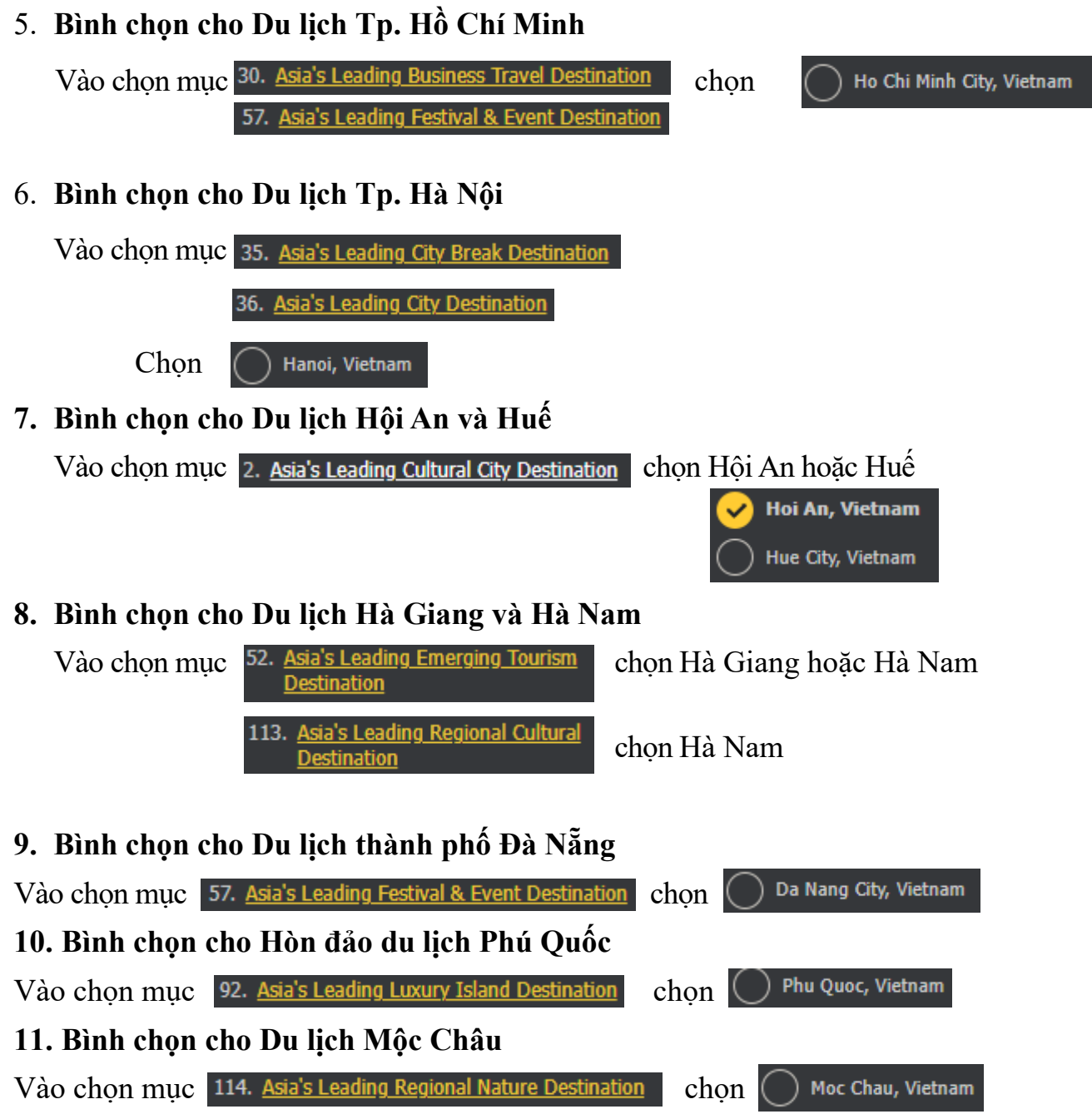

#### 12. Bình chọn cho các doanh nghiệp trên địa bàn tỉnh:

Vào mục lục và lựa chọn trong lĩnh vực hàng không, khách sạn, lữ hành, thắng cảnh hàng đầu châu Á để bình chọn cho các doanh nghiệp du lịch trên địa bàn tỉnh.

### Hướng dẫn bình chọn các đề cử đối với các Giải thưởng du lịch 2024 của World Travel Adwards bằng ngôn ngữ tiếng Việt

Để bình chọn cho các hạng mục đề cử cho Du lịch Việt Nam, hãy thực hiện qua các bước sau:

- Muốn sử dụng ngôn ngữ Tiếng việt

**Bước 1:** truy cập vào website <u>https://www.worldtravelawards.com</u> Di chuyển chuột đến cuối trang web chọn ngôn ngữ Việt

Nhấp chọn vào hình:

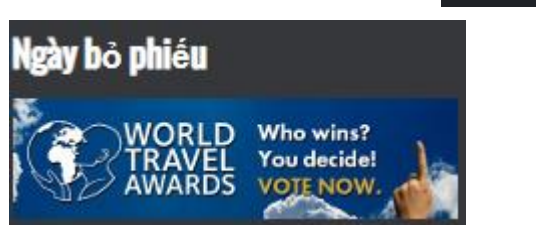

Chon vùng

Các khu vực sau yêu cầu phiếu bầu của bạn:

Bước 2: Đăng ký tài khoản:

Chọn mục **Dăng ký** để đăng ký tạo tài khoản bình chọn, điền các thông tin theo mẫu Xác nhận tài khoản qua email đã đăng ký

Chọn mục DĂNG NHẬP để truy cập bằng tài khoản đã được cấp

### Bước 3: Bình chọn

Chọn các đề cử của du lịch Việt Nam vào mục  $\mathbf{\acute{A}}$  để chọn.

# 13.Bình chọn cho Du lịch Việt Nam

Tùy chọn vào các mục

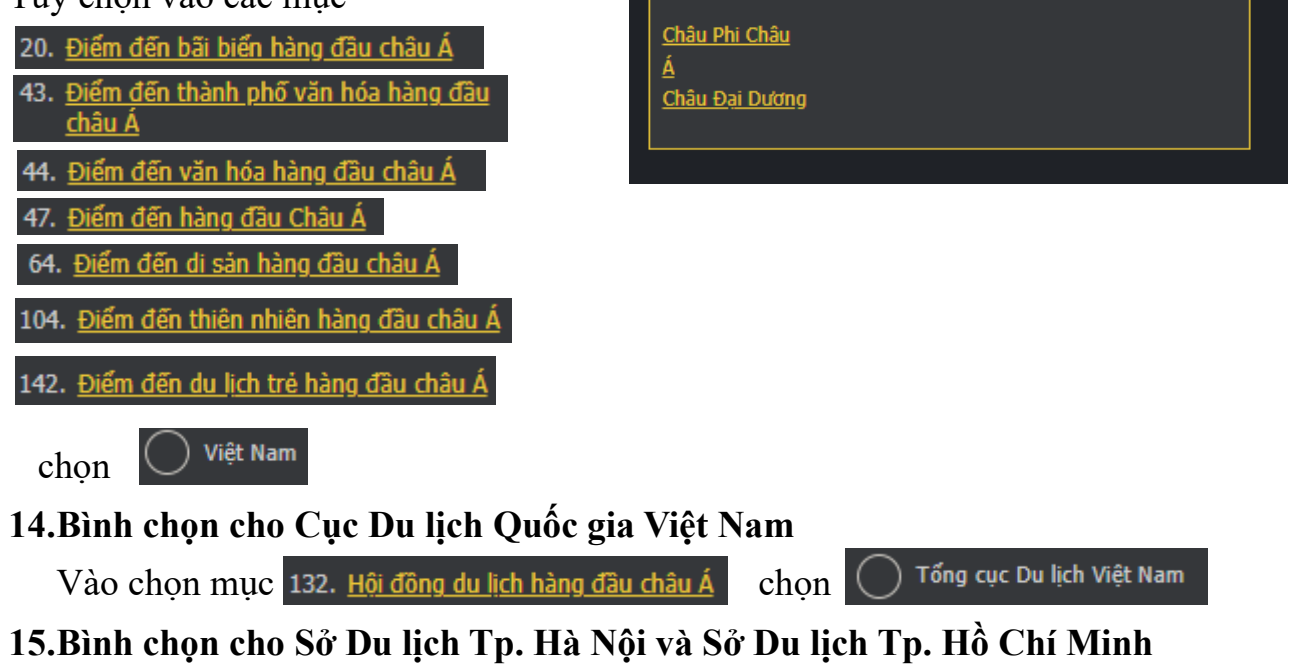

Vào chọn mục 1. <u>Ban Du lịch Thành phố Hàng đầu Châu Á</u>

chọn Sở Du lịch Tp. Hà Nội hoặc Sở Du lịch Tp. Hồ Chí Minh

Sở Du lịch Hà Nội Sở Du lịch Thành phố Hồ Chí Minh, Việt Nam

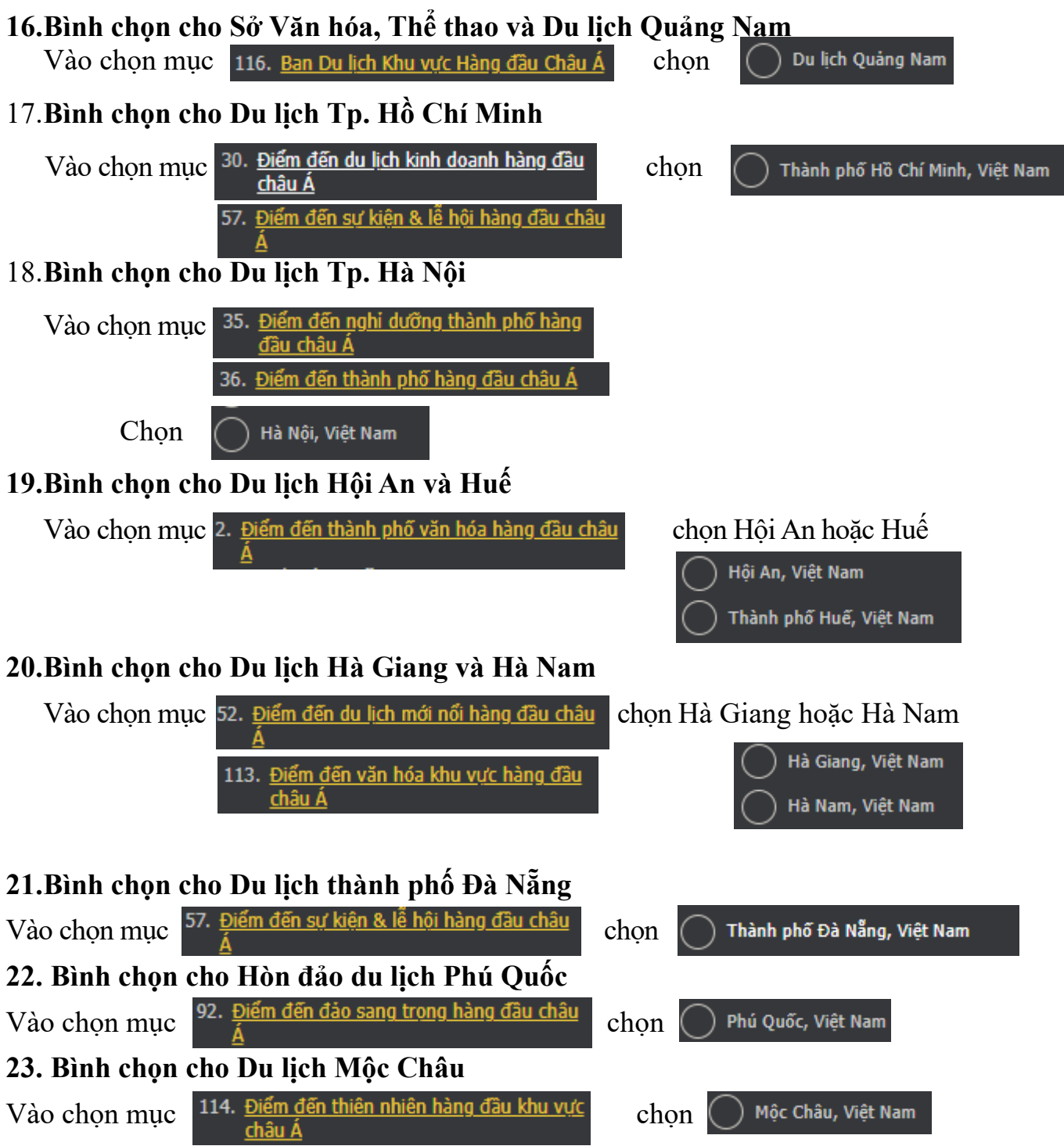

#### 24. Bình chọn cho các doanh nghiệp trên địa bàn tỉnh:

Vào mục lục và lựa chọn trong lĩnh vực hàng không, khách sạn, lữ hành, thắng cảnh hàng đầu châu Á để bình chọn cho các doanh nghiệp du lịch trên địa bàn tỉnh.